# ATATÜRK ÜNİVERSİTESİ ÖĞRENCİ BİLGİ SİSTEMİ (ÖBS) KULLANMA KILAVUZU

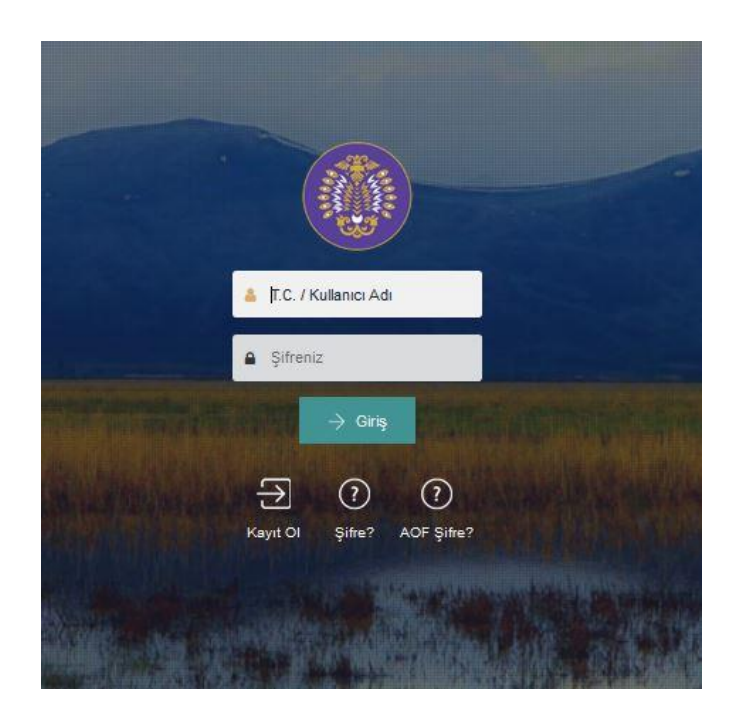

ERZURUM 21.12.2018

# İÇİNDEKİLER

| 1.  | ADRES GÜNCELLEME                                           |
|-----|------------------------------------------------------------|
| 2.  | NÜFUS BİLGİSİ GÜNCELLEME 2                                 |
| 3.  | TELEFON ve E-POSTA GÜNCELLEME 3                            |
| 4.  | PAROLA DEĞİŞTİRME 4                                        |
| 5.  | PAROLA HATIRLATMA                                          |
| 6.  | CEP TELEFONU GÜNCELLEME 6                                  |
| 7.  | KİMLİK KARTI TALEBİ 7                                      |
| 8.  | BELGE TALEP                                                |
| 9.  | MEZUNİYET TAKİP EKRANI                                     |
| 10. | ONLİNE HARÇ ÖDEME 10                                       |
| 11. | ATA KİMLİK OLUŞTURMA/KABLOSUZ İNTERNETE (WİFİ) BAĞLANMA 11 |
| 12. | KAMPÜS DIŞINDAN VERİ TABANLARINA ERİŞİM (SSL VPN) 12       |
| 13. | ÖN KAYIT                                                   |
| 14. | MESAJLAŞMA14                                               |
| 15. | DERS BİLGİ SİSTEMİ (DBS) 15                                |
| 16. | YOKLAMA BİLGİSİ 16                                         |
| 17. | YÖKSİS BİLGİLERİNİN ÖBS'DEN SORGULANMASI 17                |
| 18. | ÖBS'DEKİ FOTOĞRAFIN GÜNCELLENMESİ 18                       |
| 19. | DERS BİLGİ PAKETİ (DERS İÇERİKLERİ) 19                     |
| 20. | BİRİM STATÜ BİLGİLERİ 20                                   |
| 21. | ÖBS'DEN TEKNİK DESTEK ALMA                                 |
| 22. | SIK SORULAN SORULAR (SSS)                                  |
| 23. | STAJ BAŞVURUSU                                             |
| 24. | ÖĞRENCİ BİLGİ REHBERLERİ 24                                |
| 25. | EĞİTİM ÖĞRETİM MEVZUATI 25                                 |
| 26. | ÖBS'DEKİ GÜNCELLEMELER                                     |
| 27. | SINAV SONUÇLARI                                            |
| 28. | NOT KARTI                                                  |
| 29. | AGNO HESAPLAMA                                             |
| 30. | DERS ALMA                                                  |

# **1. ADRES GÜNCELLEME**

<u>ÖBS</u>'ye giriş yaptıktan sonra "**Kişisel Bilgiler**" başlığı altında yer alan "**Özlük Bilgileri**" menüsünden adres ve telefon numarası bilgilerinizi güncelleyebilirsiniz. Üniversitemiz tarafından yapılan yazışmalar öğrencinin ÖBS'de kayıtlı adresine yapıldığından ÖBS'deki adresin güncel olması önem arz etmektedir.

ÖBS'deki ilgili ekranların görüntüsü aşağıya çıkarılmıştır.

# ATATÜRK VIVERSTIEST Q Q Kişisel Bilgiler Özlük Bilgileri ATA-KİMLİK SSL - VPN Şifre Değiştirme

**Birinci Aşama:** 

# İkinci Aşama:

| Adres Ekle +            |         |   | J =+ |      |      |            |          |
|-------------------------|---------|---|------|------|------|------------|----------|
| 5 v Kayıt Gö            | ster    | _ |      |      |      | Arac       |          |
| Adres Türü 🔺 🗸          | Adres   |   |      | ì    | İlçe | Posta Kodu | İşlemler |
|                         |         |   |      | ile. |      |            | 1        |
| 1 Kayilan 1 - 1 Arası K | ayıllar |   |      |      |      |            | < 1      |

© 2015 Atatürk Üniversilesi Bilgisayar Bilimleri Araştırma ve Uygulama Merkezi

# 2. NÜFUS BİLGİSİ GÜNCELLEME

ÖBS'ye giriş yaptıktan sonra "Kişisel Bilgiler" başlığı altında yer alan "Özlük Bilgileri" menüsünden nüfus bilgilerinizi güncelleyebilirsiniz. Böylece nüfus bilgilerinizde yazım hatası varsa, mahkeme kararı veya evlilik sebebiyle nüfus bilgilerinizde değişiklik olmuşsa, nüfusa kayıtlı bulunduğunuz ilin idari yapısı (Büyük şehir olma vs.) değişmişse nüfus bilgileriniz MERNİS'ten alınan güncel bilgilerle ÖBS'ye kaydedilmiş olacaktır. Sınav işlemlerinde vs. sorun yaşamamanız için nüfus bilgilerinizi mutlaka güncel tutunuz.

Mavi Kart sahipleri de bu sayfa aracılığıyla nüfus bilgilerini güncelleyebilmektedir.

Yabancı uyruklu öğrencilerin bu sayfa aracılığıyla nüfus bilgilerini güncelleyebilmesi için 99 ile başlayan T.C. No'larının ÖBS'de kayıtlı olması gerekir.

İkinci Aşama:

ÖBS'deki ilgili ekranların görüntüsü aşağıya çıkarılmıştır.

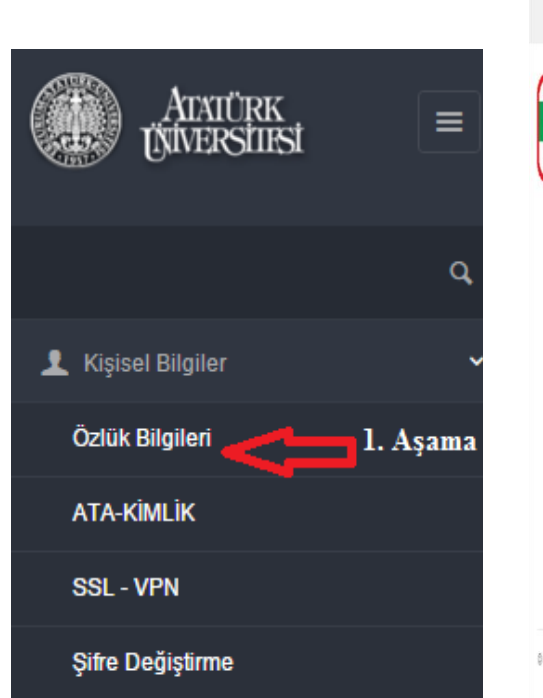

# Image: Signed Signed

#### Birinci Aşama:

#### 2

# 3. TELEFON ve E-POSTA GÜNCELLEME

ÖBS'ye giriş yaptıktan sonra "Kişisel Bilgiler" başlığı altında yer alan "Özlük Bilgileri" menüsünden telefon numarası ve eposta bilgilerinizi güncelleyebilirsiniz.

Parolanızı unutmanız halinde yeni parolanız ve önemli duyurular cep telefonunuza SMS olarak gönderileceğinden lütfen cep telefonu numaranızı güncel tutunuz. Ayrıca önemli duyurular da öğrencilerin cep telefonlarına SMS olarak gönderilebilmektedir.

Bir e-posta adresi sadece bir kullanıcı tarafından kullanılabilmektedir. İkinci bir kullanıcı aynı e-posta adresini ÖBS'ye kaydedememektedir.

ÖBS'deki ilgili ekranların görüntüsü aşağıya çıkarılmıştır.

#### **Birinci Aşama:**

## İkinci Aşama:

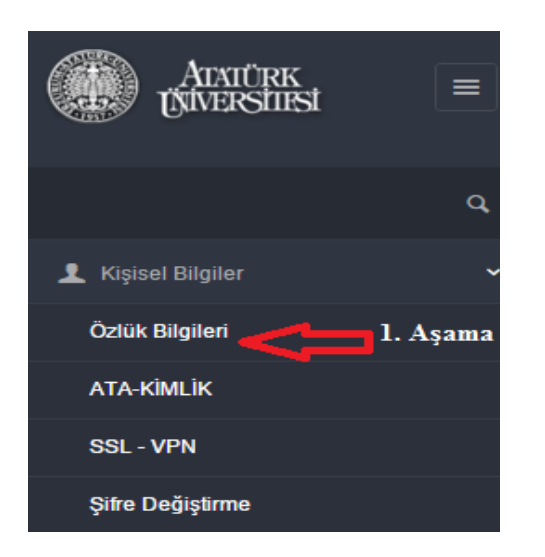

|                                                 | 1 9 T                           | <b>&gt;</b> ==     |     |                              |      |
|-------------------------------------------------|---------------------------------|--------------------|-----|------------------------------|------|
| E-Posta ENa +                                   |                                 | $\hat{\mathbf{t}}$ |     |                              |      |
| 5 • Kayıt Göstər                                |                                 | -                  |     |                              | Ara: |
| E-Posta Adresi                                  |                                 |                    |     | <ul> <li>İşlemler</li> </ul> |      |
| Anna Charles                                    |                                 |                    |     |                              |      |
|                                                 |                                 |                    |     |                              |      |
|                                                 |                                 |                    |     |                              |      |
| 3 Kayıtan 1 - 3 Arası Kayıtlar                  |                                 |                    |     |                              | 4    |
| Numara Ekki +                                   | -                               |                    |     |                              |      |
| 5 • Kayıt Gösler                                |                                 |                    |     |                              | AU.  |
| Türü                                            | <ul> <li>Numara</li> </ul>      |                    | İşi | emlor                        |      |
| Cep Tel                                         |                                 |                    | E   | 1                            |      |
| lş Tel                                          |                                 |                    | E   | 1                            |      |
| 2 Kayıtları 1 - 2 Arası Kayıtlar                |                                 |                    |     |                              |      |
|                                                 |                                 |                    |     |                              |      |
|                                                 |                                 |                    |     |                              |      |
| IN TALL & Bablick Debautriture Dilatence Biller | ari tenstana sa Ukasiana Madani |                    |     |                              |      |

# 4. PAROLA DEĞİŞTİRME

<u>ÖBS</u>'ye ilk girişte "Kişisel Bilgiler" başlığı altında yer alan "Şifre Değiştirme" ekranından parolanızı değiştiriniz. Yeni parolanız rakam veya alfabetik karakter içerebilir, yeni belirleyeceğiniz parolada Türkçe karakter (ü, ç, j, ş vs.) kullanmayınız.

ÖBS'deki şifre değiştirme ekranının görüntüsü aşağıya çıkarılmıştır. Şifre değiştirme ekranında istenen eski şifre en son sisteme girerken kullandığınız şifredir.

# Birinci Aşama:

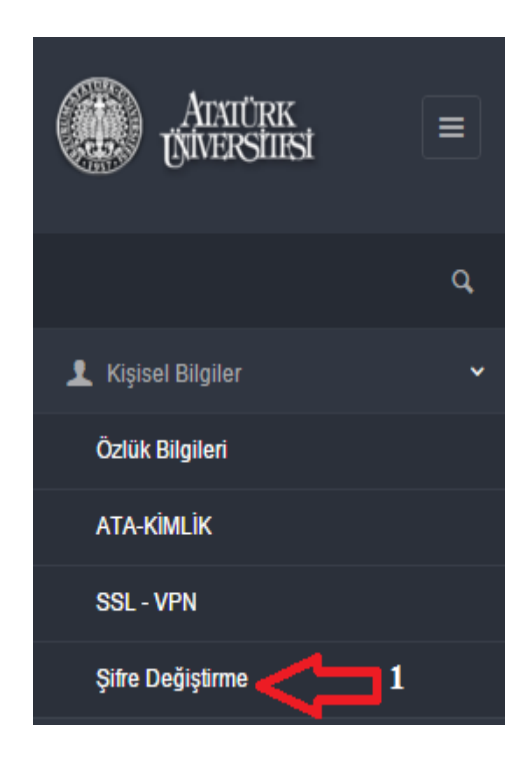

# İkinci Aşama:

| 1 K                          | ullanıcı Şifr                 | e Değiştirme                         |
|------------------------------|-------------------------------|--------------------------------------|
| Eski şifrenizi girdikten sol | nra, yeni şifrenizi belirleyi | n. Son olarak kaydet tuşuna basınız. |
|                              |                               | Eski şifre sisteme en son girerken   |
| Eski                         | Şifre                         | kullandığınız şifredir.              |
| Yeni                         | Sifre                         |                                      |

| Yeni Şifre Tekrar<br>Güvenlik Sorusu |  |
|--------------------------------------|--|
| Güvenlik Sorusu                      |  |
| 0                                    |  |
| Guveniik Cevadi.                     |  |
| PIN Kodu                             |  |

# 5. PAROLA HATIRLATMA

"Parolamı Unuttum" ekranından;

- T.C. No,
- Anne adı ve
- Cep telefonu

Bilgilerinizi girerek yeni parolanızın cep telefonunuza SMS olarak gelmesini sağlayabilirsiniz. Eğer bu ekrandan girdiğiniz bilgilerin sistemde kayıtlı olan bilgilerle uyuşmadığına dair bir uyarı alıyorsanız sistemde kayıtlı cep telefonunuz güncel değildir.

"<u>Cep No. Güncelleme Ekranı</u>ndan (bk. s.6) istenen bilgileri girerek sistemdeki cep telefonunuzu güncelleyebilirsiniz. Bu işlemi yaptıktan sonra "Parolamı Unuttum" ekranından istenen bilgileri girerseniz yeni parolanız cep telefonunuza SMS olarak gelecektir.

"Parolamı Unuttum" ekranının görüntüsü aşağıya çıkarılmıştır.

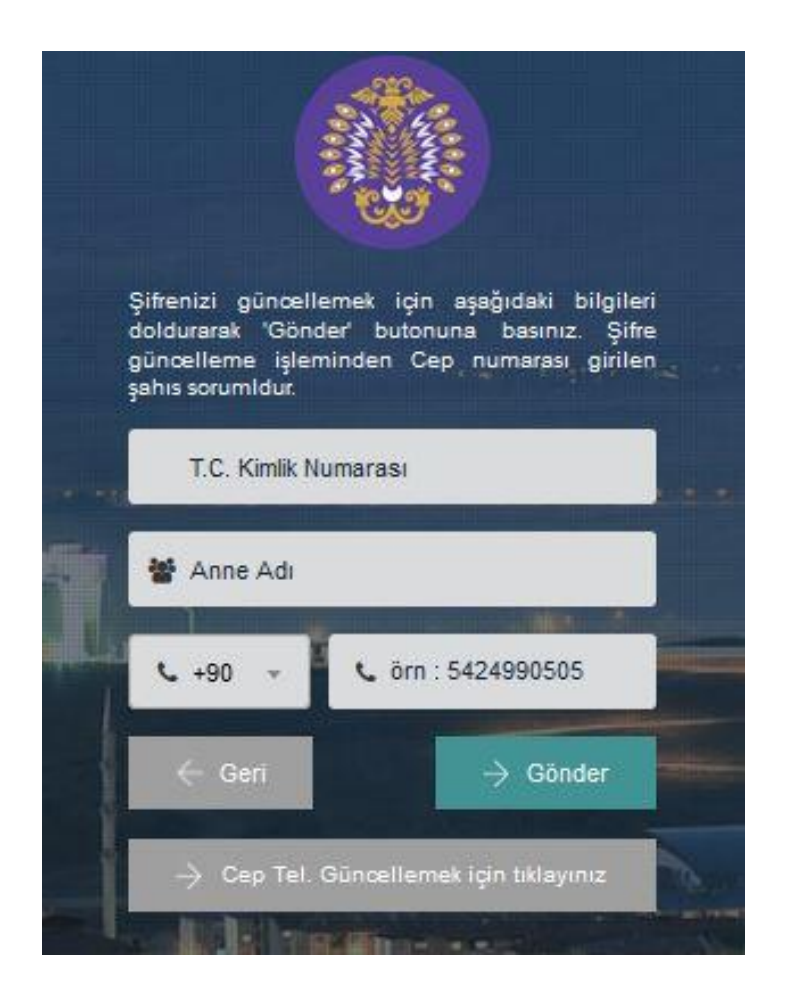

# 6. CEP TELEFONU GÜNCELLEME

<u>ÖBS</u>'deki "<u>Cep No. Güncelleme Ekranı</u>" aracılığıyla kullanıcılar, ÖBS'ye giriş yapmadan nüfus bilgilerini yazarak cep telefonlarını güncelleyebilmektedir. Böylece yıllar önce üniversitemizden ayrılmış, mezun olmuş veya herhangi bir sebeple üniversitemize kayıt yapıp parolasını unutan öğrenciler ÖBS'ye giriş yapmadan önce cep telefonlarını güncellemekte ve daha sonra "<u>Parolamı</u> <u>Unuttum</u>" ekranından yeni parolasının cep telefonuna SMS olarak gelmesini sağlayabilmektedir.

Cep No. Güncelleme Ekranı'nın görüntüsü ve bu ekranda istenen bilgilerin nüfus cüzdanının hangi alanında yazdığı aşağıda gösterilmiştir.

Eski nüfus cüzdanı kullanıyorsanız nüfus cüzdanı ön yüzündeki SERİ ve NO hanelerini bitişik yazınız. Eğer No. 0 (sıfır) ile başlıyorsa 0 yazılmayacaktır.

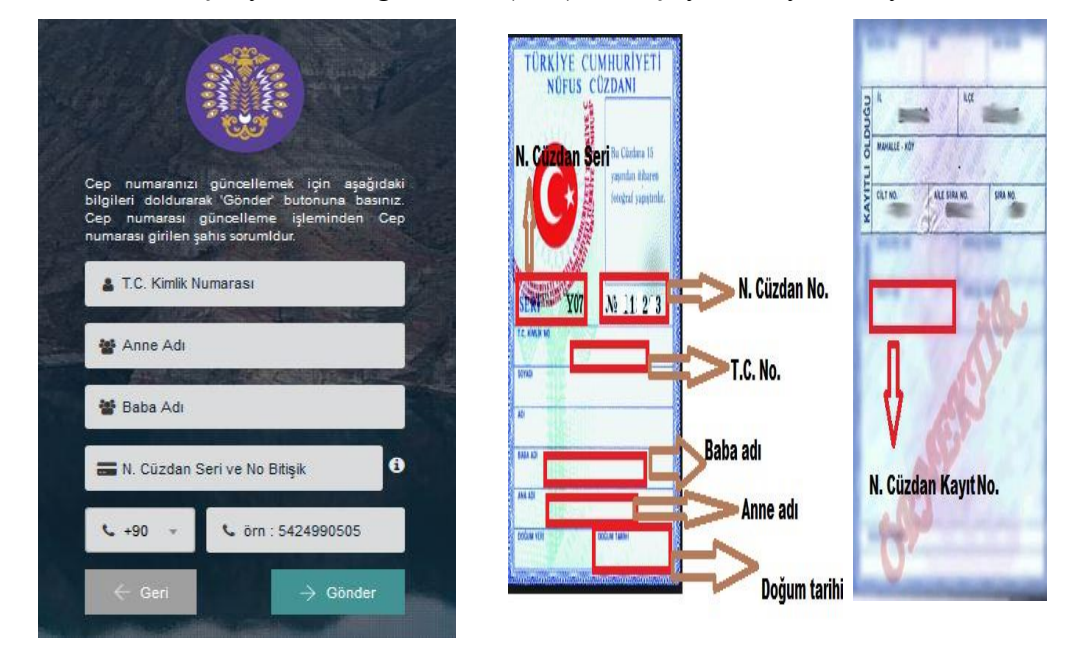

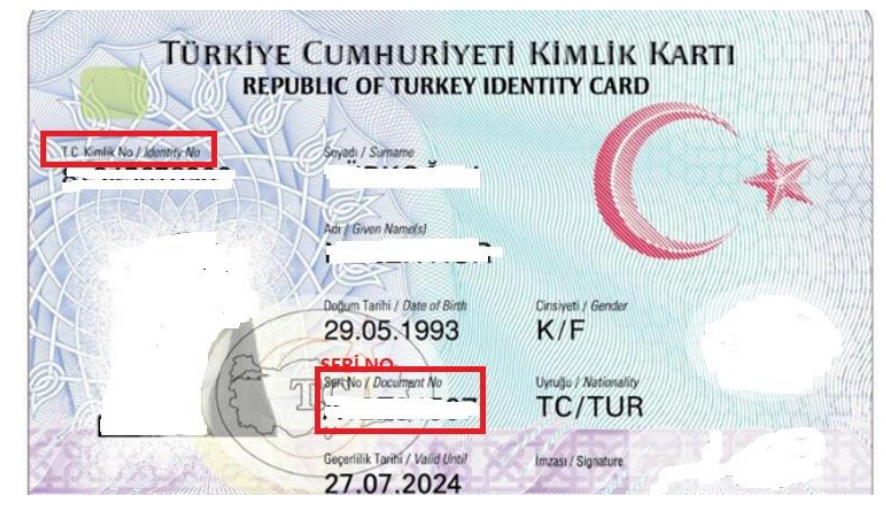

# 7. KİMLİK KARTI TALEBİ

Daha önce öğrenci kimlik kartı çıkartılmayan,

- Kartını kaybeden,
- Kartını çaldıran,
- Kartı ilk kullanımdan beri arızalı olan,
- Kartı daha sonra arızalanan
- Kartında baskı hatası olan öğrenciler;

Öğrenciler kullanıcı adı ve parolanızla <u>ÖBS</u>ye girerek kimlik kartı talep edebilirler. Adınıza düzenlenen kimlik kartını telefonunuza gelecek SMS bildirimi üzerine üniversitemiz e-kartlar biriminden alabilirsiniz. Kimliğinizin basıldığının tarafınıza bildirilebilmesi için ÖBS'de kayıtlı cep telefonu numarasının güncel olduğundan emin olunuz. Daha önce kimlik kartı çıkartılmayan veya kartında basım hatası olan öğrenciler eski öğrenci kimlik kartlarını iade ettikleri takdirde ücret alınmaz; fakat diğer durumlarda 10 TL kimlik kartı ücreti alınır. (e-Kartlar Merkezi yemekhanenin yanındadır.) ÖBS'deki kimlik kartı talep ekranının görüntüsü aşağıya çıkarılmıştır.

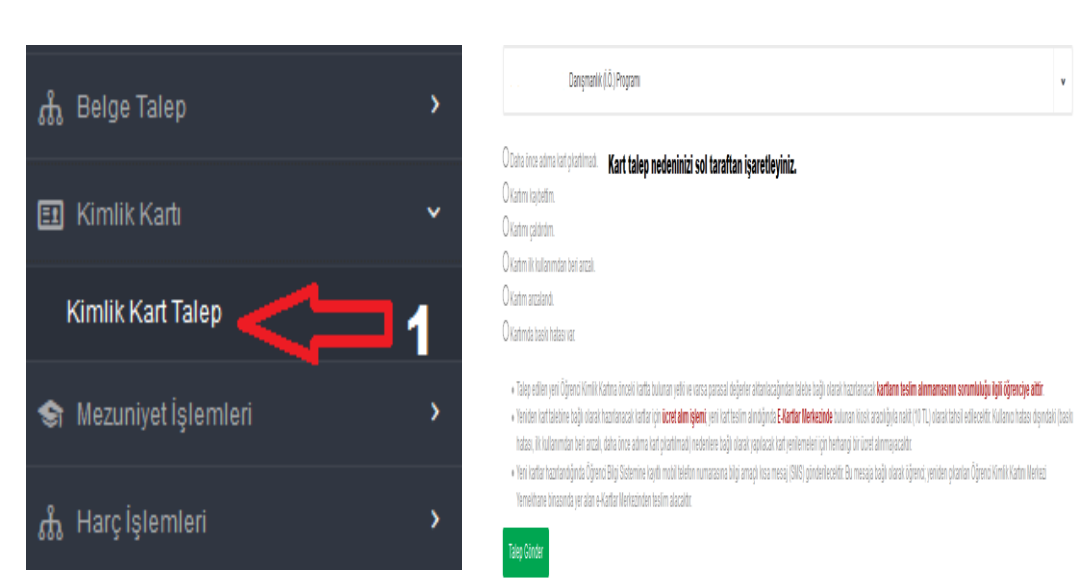

İkinci Aşama

#### **Birinci Aşama**

#### 7

# 8. BELGE TALEP

Öğrenci belgelerinizi Türkçe ve İngilizce olarak <u>ÖBS</u>`den ve e-Devletten çıkartabilirsiniz. Bu belgeler için ayrıca imza ve mühre gerek yoktur. ÖBS`den çıkarttığınız belgelerin doğruluğu <u>http://www.atauni.edu.tr/belge-dogrulama-2</u> adresinden; e-devletten çıkarttığını belgelerin doğruluğu ise https://www.turkiye.gov.tr/belge-dogrulama\_\_\_\_\_\_\_ adresinden online olarak sorgulanabilmekte dir.

01.01.2011 tarihinden sonra mezun olan tüm öğrencilerimiz t**ranskriptlerini Türkçe ve İngilizce** olarak <u>ÖBS</u>`den alabilmektedir. Bu şekilde alınan transkriptler için ayrıca imza ve mühre gerek yoktur. ÖBS`den çıkarttığınız bu transkriptlerin doğruluğu <u>http://www.atauni.edu.tr/belge-dogrulama-2</u> adresinden online olarak yapılabilmektedir.

ÖBS'deki belge talep ekranının görüntüsü aşağıya çıkarılmıştır.

![](_page_9_Picture_5.jpeg)

# 🔁 Belge Talep

| Programi                  | ~ |
|---------------------------|---|
| elge Türü                 |   |
| Öğrenci Belgesi           | ^ |
| 1                         | Q |
| Öğrenci Belgesi           |   |
| Öğrenci Belgesi İngilizce |   |
| Transkript                |   |
| Transkript İngilizoa      |   |
| Ders İçerikleri           |   |

# 9. MEZUNİYET TAKİP EKRANI

Bu sayfa aracılığı ile kayıtlı oldukları programın son yarıyılında/yılında bulunan öğrenciler mezuniyet kriterlerine bağlı olarak mezuniyet işlemlerini başlatabilmekte veya bu işlemi, danışmanı tarafından onaylanıncaya kadar iptal edip geri alabilmektedirler. Mezuniyet kriterlerinde hata olduğunu düşünen öğrenciler, ilgili birimlere başvurarak bu hataları düzelttirebilmektedirler. Mezuniyet işlemlerinin başlatılabilmesi için, kriterlerin tümünün tamamlanmış olması gerekmektedir. Mezuniyet işlemi danışman tarafından onaylanmadığı sürece öğrenci "Mezuniyet İşlemini Durdur" butonunu kullanarak başlatmış olduğu mezuniyet işlemini geriye alabilecektir. Mezuniyet işlemini başlatan öğrenci yine bu sayfa aracılığı ile işlem aşamalarını takip edebilecektir.

ÖBS'deki ilgili ekranların görüntüsü aşağıya çıkarılmıştır.

#### **Birinci Aşama**

#### İkinci Aşama

![](_page_10_Figure_6.jpeg)

# **10. ONLİNE HARÇ ÖDEME**

Öğrencilerimiz <u>ÖBS</u>'deki Online Harç Ödeme ekranı aracılığıyla harç ücretlerini kredi kartından veya bankomat kartından ödeyebilmektedir. Ayrıca öğrencilerimiz bu sayfa aracılığıyla ilgili dönem için ÖBS'de harç borcu tanımlanıp tanımlanmadığını ve tanımlandıysa ne kadar tanımlandığını öğrenebilmektedir.

ÖBS'deki ilgili ekranların görüntüsü aşağıya çıkarılmıştır.

#### **Birinci** Aşama

#### İkinci Aşama

| Sayın, Hoşgeldiniz                                                  |
|---------------------------------------------------------------------|
| 2 Harç borcunuzu bu sayfadan<br>öğrenebilirsiniz.<br>Harç Ödeme     |
| S13,00 Danışmanlık (İ.Ö.) Programı Katkı Payı (2                    |
|                                                                     |
|                                                                     |
| Dördüncü Aşama                                                      |
| ····· //                                                            |
| I.Ö.) ProVerifiedby                                                 |
| VISA VORTIDOTIN<br>Burasi Sizin Yeriniz                             |
| Lütfen sifrenizi giriniz                                            |
| Úvelsveri : ATATURK UNIV.<br>Tvtar : 513.00 Tl                      |
| Tarih : 20160209 0 :47:50                                           |
| Kişisel güvence mesaji (PAM) :                                      |
| İşlem şifreniz 0 xxx xxx2133 olan cep telefonunuza gönderilecektir. |
|                                                                     |
| Verden Vazoo                                                        |
| Yardini Vazgeç Gonder                                               |
| Bu bilgiler İşyeri ile kesinlikle paylaşılmamaktadır.               |
|                                                                     |
| 4. Asama: Bu sayfada Cep telefonuna                                 |
| gelen SMS yazılacaktır.                                             |
|                                                                     |

# 11. ATA KİMLİK OLUŞTURMA/KABLOSUZ İNTERNETE (WİFİ) BAĞLANMA

ATA KİMLİK ekranından alacağınız kullanıcı adı ve parolayla kampüs içerisinden kablosuz internete bağlanabilirsiniz.

Ayrıca bu kullanıcı adı ve parolayla ogr.edu.tr uzantılı <u>Öğrenci E-Posta</u>'sını da kullanabilirsiniz.

ÖBS'ye giriş yapınız. Sol taraftaki menülerden Kişisel Bilgiler altındaki ATA\_KİMLİK'i tıklayınız. Gelen sayfadan bir şifre oluşturunuz. Bu şifre en az 8 karakter olmalıdır, en az 1 büyük harf, 1 küçük harf 1 de rakam içermelidir. Parolanızı oluşturduktan sonra kullanıcı adınız ekranda görünecektir. İnternete bağlanamıyorsanız kullanıcı adı ve parolanızı doğru yazdığınızı mutlaka kontrol ediniz.

İkinci Asama

Yardım videosu için lütfen tıklayınız.

**Birinci** Asama

|                    | ,                                                      |          |                                       |
|--------------------|--------------------------------------------------------|----------|---------------------------------------|
| ATAIÜRK            |                                                        |          | ata-kimlik                            |
| CUNEROTION         |                                                        |          |                                       |
|                    | ATA-KİMLİK oluşturmak veya ATA-KİMLİK şifteniz sıfr    | rlamak i | çin şitre giriniz.                    |
|                    |                                                        |          |                                       |
|                    | ATA-KİMLİK lisans yenilemek için lüften şifte giriniz. |          |                                       |
|                    |                                                        |          |                                       |
| 👤 Kişisel Bilgiler | Bu işlemler biraz uzun sürebilir.                      |          |                                       |
| Ö-IQ, DU-U-3       |                                                        |          |                                       |
| Oziuk Bilgilen     | E-posta                                                | ×        | eposta adresiniz burada görünecektir. |
|                    | Sifre                                                  | 0        |                                       |
|                    |                                                        | 1        |                                       |
|                    | Sifre Tekrar                                           |          |                                       |
| SSL - VPN          | - Alle Lenge                                           | 1        |                                       |
|                    |                                                        | _        |                                       |
|                    |                                                        | ATA      | KIMLIK oluştur 🗸                      |
| şiire Degiştirme   |                                                        |          |                                       |

# 12. KAMPÜS DIŞINDAN VERİ TABANLARINA ERİŞİM (SSL VPN)

SSL VPN ile üniversitemiz akademisyenleri, öğrencileri kimliklerini doğrulamak suretiyle üniversitemizin yerel çalışma ağına uzaktan (kampüs dışı) güvenli şekilde erişim sağlayabileceklerdir.

SSL VPN ile bir ağ uzantısı oluşturulacağı için yerel ağımıza fiziksel olarak bağlıymış gibi kampüs içi erişim imkânlarından faydalanabilirsiniz.

SSL VPN ile neler yapabilirsiniz?

- Üniversitemiz kampüs lisanslı yazılımlarını kampüs dışında kullanabilirsiniz.

- İnternet'e Üniversitemiz üzerinden erişim sağlayacağınız için e-Kaynaklara erişebilirsiniz.

- Üniversitemiz İnternet güvenlik araçları sayesinde internet'te güvenli gezinti gerçekleştirebilirsiniz.

- Kampüs içerisindeki yerel ağa bağlı cihazlarınıza internet olan her yerden güvenli şekilde erişebilirsiniz.

SSL-VPN Kurulumu Resimli Anlatım:

Atatürk Üniversitesi SSL-VPN Portalı'na <u>https://sslportal.atauni.edu.tr/global-</u> protect/login.esp adresinden kullanıcı adı ve parolanızı yazarak ulaşabilirsiniz. Kullanıcı adı atauni.edu.tr uzantılı e-posta adresidir. (bk. s. 11, ATA-Kimlik Oluşturma)

# 13. ÖN KAYIT

Öğrencilerin ön kayıtları ÖBS'deki "Başvuru İşlemleri" menüsünde yer alan ekranlar aracılığıyla alınmaktadır.

Bu ekranların isimleri aşağıda sıralanmıştır:

- Yatay Geçiş Başvuru
- Af Kanunu Başvuru
- Lisansüstü Başvuru
- Pedagojik Formasyon Başvuru
- Özel Yetenek Sınavı Başvuru
- Uluslararası Öğrenci sınavı Başvuru
- Yaz Okulu Başvuru
- ÖYP Başvuru
- Protokol Kapsamında Başvuru
- Özel Öğrenci Başvuru

İlgili ekran görüntüsü aşağıya çıkarılmıştır.

- FARABİ Başvuru
- Ortak Program Başvuru
- UNİP Başvuru
- ERASMUS Başvuru
- MEVLANA Başvuru
- ESRUC Başvuru
- İkili Antlaşma Başvuru
- Türkiye Burslusu Başvuru
- Diğer Yabancı Uyruklu Başvuruları

| Aktif Başvurular                  |                       |                                    |                                |
|-----------------------------------|-----------------------|------------------------------------|--------------------------------|
| Erasmus Başvuru                   | İkili Anlaşma Başvuru |                                    |                                |
| Pasif Başvurular                  |                       |                                    |                                |
| Af Kanunu Başvuru                 | Farabi Başvuru        | Lisansüstü Başvuru                 | Lisansüstü Tercih              |
|                                   |                       |                                    |                                |
| Lisansüstü Yatay Geçiş<br>Başvuru | Mevlana Başvuru       | Milli Sporcu Lisansüstü<br>Başvuru | Ortak Program Başvuru          |
|                                   |                       |                                    |                                |
| ÖYP Başvuru                       | Özel Öğrenci Başvuru  | Özel Öğrenci Lisansüstü<br>Başvuru | Pedagojik Formasyon<br>Başvuru |

#### 14. MESAJLAŞMA

Ders veren öğretim üye/elemanları, danışmanlar ve öğrenciler ÖBS'deki Mesajlaşma ekranı aracılığıyla mesajlaşabilmektedir.

Bu ekrandan;

- Danışman hocanıza,
- Ders aldığınız hocalara,
- Aynı dersi aldığınız öğrenci arkadaşlarınıza mesaj atabilir ve bu mesajların okunup okunmadığı bilgisini görebilirsiniz.

İlgili ekranların görüntüsü aşağıya çıkarılmıştır.

| Birinci Aşama    | <b>İkinci Aşarı</b><br>™Mesaj Gönder                                    | ıa                                                  |                                                                                                    |
|------------------|-------------------------------------------------------------------------|-----------------------------------------------------|----------------------------------------------------------------------------------------------------|
| 🖌 Mesajlaşma 🗸 🗸 |                                                                         | 2                                                   |                                                                                                    |
| Mesaj Gönder 👍 1 | Kime Göndenlecek:                                                       | Danşmanlık                                          | uanik (1.Ö.) Program Danışman Hoxam — Keşaj gündermek istediğiniz kişi veya grubu bu sekmeden<br>seçiniz. |
| Mesajlar         | 5 v Kayt Göster<br>3 Mesaj gündermek isted<br>4 buradan Elitreleyehürsi | Ara:<br>liğiniz gruptaki kişileri<br>İniz. Ad Sovad | Normal text + Black + Bold Italic Underline II II + + + <                                                 |
|                  | 1 Kayıtları 1 - 1 Arası Kayıtlar                                        | Arş.Gir.                                            | Mesajumuzi bu alana yazınız.                                                                              |
|                  |                                                                         |                                                     | 5 - 3 6/10                                                                                                |

# 15. DERS BİLGİ SİSTEMİ (DBS)

Öğretim üyeleri ders materyallerini (slayt, ders notu, video vs.) DBS üzerinden paylaşabilmektedir. Böylece öğrenciler ders materyallerine kolayca ulaşabilmekte ders notlarının çıktısını buradan alabilmektedir.

DBS üzerinde kayıtlı olduğunuz bir ders bulunmuyorsa DBS'ye giriş yapamazsınız.

DBS sadece örgün öğretim öğrencileri içindir. AÖF ve uzaktan eğitim öğrencileri LMS'yi kullanmaktadır.

Eğer öğretim üyesi dersi siz almadan önce açtı ise, sizin bu ders için DBS'ye kayıtlanabilmeniz için İlgili öğretim üyesinin Ders işlemleri menüsünden "Ders Bilgi Sistemi" butonuna tıklayarak dersin öğrencilerini yeniden göndermesi gerekmektedir.

İlgili ekranların görüntüsü aşağıya çıkartılmıştır.

| Birinci Aşama          | İkinci Aşama                                                                            |                                           |                                                                                                    |                                                       |
|------------------------|-----------------------------------------------------------------------------------------|-------------------------------------------|----------------------------------------------------------------------------------------------------|-------------------------------------------------------|
| 🗊 Öğrenim              | dDS Tinge (r) •                                                                         |                                           |                                                                                                    | Emruh * ****                                          |
| Ders Alma              | Benin saytan<br>GEZINME EIO<br>Benin saytan<br>■ Ana sayta<br>● Ste saytaan<br>● Dester | KURS ÖZETİ<br>Gödenlecek ders bilgisi yok | DID     Kişişsel DOSYALARI       Uygun doşa yok     Ozel doşyaları yönelin.       Çevriliniçi kullanık     (San :       Çevriliniçi kullanık     (San :       Çevriliniçi kullanık     (San : | Bu sayliga Azelleçtir<br>M SO<br>DILLAR SO<br>Gasika) |
| Ders Alma Listesi      |                                                                                         |                                           | Arm Arm<br>Com Take Verol<br>Com Islandsi<br>I com Koç<br>T prine gra                                                                                                    |                                                       |
| Ders Bilgi Sistemi 🚺 1 |                                                                                         |                                           | SON ROZETLERİM<br>Görüntülenecek rozelinü<br>TAKVİM                                                                                                    | e yok<br>et 2016                                      |

# 16. YOKLAMA BİLGİSİ

Dersi yürüten öğretim üyesi/elemanı öğrencilerin derse devam durumunu ÖBS'ye işlemişse öğrenciler devam durumlarını ÖBS'deki "Öğrenim" menüsü altında yer alan "Yoklama Menüsü" ekranından takip edebilmektedir.

Yoklama bilgisi ekranı sadece bilgilendirme amaçlıdır. Not kartı ile bağlantısı yoktur. Bir öğrencinin devamsızlıktan kalabilmesi için dersi yürüten öğretim üye/elemanının sınav notu giriş ekranından bu öğrenciyi devamsız olarak işlemesi gerekmektedir.

#### **Birinci Aşama**

İkinci Aşama

| Var yazıları saat             |                                                                                                    | Yok yazılan saaf                                                                                                    |
|-------------------------------|----------------------------------------------------------------------------------------------------|----------------------------------------------------------------------------------------------------|
|                               |                                                                                                    |                                                                                                    |
| Ders Adı                      | Ders Kodu                                                                                                    | Ders Yoklama Durumu                                                                                                    |
| Social Antoroloji             | 02AL                                                                                                    | Henüz yoldama bilgisi girilmemiş                                                                                                    |
| Geli jim Psikol^iisi I        | 12AL                                                                                                    | Herviz yoklana bilgisi girilmemiş                                                                                                    |
| Türk Fğif n Tarihi            | .18MB                                                                                                    | Henüz yoklama bilgisi girilmemiş                                                                                                    |
| Test Dşi Teknilder            | i ji u                                                                                                    | Henüz yoklama bilgisi girilmemiş                                                                                                    |
| İst îi îk II                  | . 206AL                                                                                                    | Henüz yoldana bilgisi girilmemiş                                                                                                    |
| Sosy I Psikoji                | 108AL                                                                                                    | Herüz yoldama bilgisi girilmemiş                                                                                                    |
| Öğrenme Psik Joʻsi            | 210AL                                                                                                    | Henüz yoklama bilgisi girilmemiş                                                                                                    |
| Ret`erlikte Prc^ am Griştirme | 304AL                                                                                                    | Henüz yoklama bilgisi girilmemiş                                                                                                    |
| Dav ınş8ozi )∺4an             | 306AL                                                                                                    | Heruiz yoklama bilgisi girilmemiş                                                                                                    |
|                               | Varyazolan saat<br>Deris Adı<br>Socrial Antornoloji<br>Gel jim Psikolmisi I<br>Turk Fijir in Tanihi<br>Test Dışı Telmikler<br>İsti 'i 'ki II<br>Sosyi IPsikoji<br>Öğrenme Psik.lo''si<br>Rel'' erlikte Piçri am Gil'ştirme<br>Dav. ımş Bozı 'IMlan | Vir yz len sad       Ders Adi     Ders Kodu       So: ral Antoroloji     02AL       Gel (m Psikol*isi I     12AL       Turi Fjiri n Tanhi     .18MB       Test Digi Teknikler     11 AL       İsh 'i Nil     .206AL       Sosy I Psikoji     '108AL       Öğreme Psik.lo''si     210AL       Rel' erlike Pirc' an Gr'ştirme     306AL |

# 17. YÖKSİS BİLGİLERİNİN ÖBS'DEN SORGULANMASI

Tüm kullanıcılarımız ÖBS'deki "YÖKSİS Bilgilerim" ekranı aracılığıyla YÖKSİS'teki mezun, ayrılmış veya devamlı öğrenci oldukları programların kayıtlarını görebilmektedir. ÖBS'deki ilgili ekranın görüntüsü aşağıya çıkarılmıştır.

|                                                                         |                                                                      |                                                                                       |                                                                | $\frown$                                                                               |                     |                           |
|-------------------------------------------------------------------------|----------------------------------------------------------------------|---------------------------------------------------------------------------------------|----------------------------------------------------------------|----------------------------------------------------------------------------------------|---------------------|---------------------------|
|                                                                         | 🗳 Duyurular                                                          | 🖬 Sınav Sonuçları                                                                     | 🛱 Not Kartı                                                    | 🕻 YÖKSİS Bilgilerim                                                                    | 🕹 LMS               | 🖿 DBS                     |
|                                                                         |                                                                      |                                                                                       |                                                                | $\smile$                                                                               |                     |                           |
| Üniversitemizde kayıtlı veya mez<br>bildirebilirsiniz. Destek ekibi kon | un olduğunuz programlar için i<br>u ile ilgili olarak gerekli işlemi | bilgilerinizde eksiklik ya da yanlışlık<br>yapacaktır. Talebinizin sonucunu <b>TA</b> | olduğunu düşünüyorsanız so<br><b>LEPLERİ GÖRÜNTÜLE</b> linkind | bi tarafta yer alan <b>YARDIM</b> me <mark>us</mark> ünden<br>den takip edebilirsiniz. | TALEP OLUŞTUR işlen | iini yaparak probleminizi |
| DEVAMLI DURUMDA OLDU                                                    | ĞUNUZ BİRİMLER                                                       |                                                                                       |                                                                |                                                                                        |                     |                           |
|                                                                         |                                                                      |                                                                                       |                                                                |                                                                                        |                     |                           |

# 18. ÖBS'DEKİ FOTOĞRAFIN GÜNCELLENMESİ

Tüm kullanıcılarımız öğrenci bilgi sisteminde yer alan fotoğraflarını kendileri değiştirebilmektedir. Öğrenci bilgi sistemine giriş yaptıktan hemen sonra sizi karşılayacak sayfadaki fotoğrafınızın üzerinde yer alan simgesine tıklayarak fotoğrafınızı değiştirebilirsiniz. Lütfen yükleyeceğiniz fotoğrafların aşağıda yer alan kurallara uygun olduğundan emin olunuz.

Fotoğraf vesikalık formatına uygun olmalıdır. Yüzünüz fotoğraf üzerinde ortalanmış olmalıdır ve güneş gözlüğü vs. olmamalıdır. Yüklenecek fotoğraflar JPG veya PNG dosya biçimlerinde olabilir.

# 19. DERS BİLGİ PAKETİ (DERS İÇERİKLERİ)

Avrupa Kredi Transfer Sistemi (AKTS), öğrenci merkezli, öğrencinin iş yüküne dayalı bir kredi sistemidir. Öğrencinin bir dersi başarıyla tamamlayabilmesi için yapması gereken çalışmaların tümünü (teorikders, uygulama, seminer, bireysel çalışma, sınavlar, ödevler vb.) ifade eden bir değerdir.

Ders Bilgi Paketi, Yükseköğretim Kurulu (YÖK) tarafından belirlenen Ulusal Yeterlilikler ile Bologna Süreci uygulamalarını birleştiren ve tüm paydaşlara yönelik bilgi paketidir.

Ders bilgi paketine <u>https://obs.atauni.edu.tr/moduller/dbp/eobs/icerik/anasayfa</u> adresinden ulaşabilirsiniz.

# 20. BİRİM STATÜ BİLGİLERİ

ÖBS'deki "Kişisel Bilgiler-Özlük Bilgileri-Birim Statü Bilgileri" menüsünden;

- Kayıt Tarihi,
- Ayrılış Tarihi,
- Mezuniyet Tarihi
- Mezuniyet Ortalaması
- Danışman Adı ve Soyadı,
- Şube
- Statü (Devamlı Öğrenci, Mezun, Kaydı Silindi)

bilgilerine ulaşabilirsiniz.

İnternet Linki: <u>http://obs.atauni.edu.tr/Kullanici/OzlukBilgileri.aspx</u> (ÖBS açıkken tıklayınız)

Bu ekranın ÖBS'deki Görüntüsü aşağıya çıkarılmıştır:

| Q<br>L Kişisel Bilgiler  V<br>Özlük Bilgileri |                           |          |                   |                                       |      |                        |
|-----------------------------------------------|---------------------------|----------|-------------------|---------------------------------------|------|------------------------|
| Şifre Değiştirme                              |                           |          |                   |                                       |      |                        |
| 🗐 Başvuru İşlemleri 🔹 🕨                       |                           | 1.       | С п               |                                       |      |                        |
| Yardım >                                      |                           | <i>,</i> | $\mathbf{\nabla}$ |                                       |      |                        |
| 🗗 Çıkış                                       |                           | 1        | ٩                 | +                                     | J ≡+ |                        |
|                                               | Statü<br>Okuduğu<br>Dönem |          |                   | Öğrenci<br>Numarası<br>Ayrılış Tarihi |      | Burs Bilg<br>Geliş Şel |
|                                               | Geldiği Okul              |          |                   | Mezuniyet<br>Tarihi                   |      | Danışma<br>Bilgisi     |
|                                               | Kayıt<br>Akademik Yıl     |          |                   | Kayıt Tarihi                          |      | Şube                   |
|                                               | Akademik<br>Dönem         |          |                   | Mezuniyet<br>Ortalaması               |      | Giriş Pua              |
| Dikdörtgen Biçimli Ekran Alıntısı             | Geldiği<br>Bölüm          |          |                   |                                       |      |                        |

# 21. ÖBS'DEN TEKNİK DESTEK ALMA

ÖBS'deki yardım ekranından ÖBS'de yaşadığınız teknik sorunları yazabilirsiniz. ÖBS destek grubumuz bu talepleri inceleyecek ve öğrenci bilgi sisteminde kayıtlı e-posta adresinize en kısa sürede cevap yazacaktır. Yardım ekranını kullanabilmeniz için ÖBS'de mutlaka e-posta adresinizin kayıtlı olması gerekmektedir. (e-posta adresinizi ÖBS'ye nasıl kaydedeceğinizi öğrenmek için bk. sf. 3)

Talebinizin sonucunu e-posta adresinizden öğrenebileceğiniz gibi ÖBS'deki "Talepleri Görüntüle" ekranı aracılığıyla da öğrenebilirsiniz.

ÖBS'deki ilgili ekranların görüntüsü aşağıya çıkarılmıştır.

| Birinci Aşama           | İkinci Aşama                                                                                                    |
|-------------------------|----------------------------------------------------------------------------------------------------|
| 💡 Yardım 🗸 🗸            | Yadın<br>Bı menide sakea iğracı biş sisleni yadım deleği sığınındatar dişir tin yadın bişiyetini çir donşmatorına kayonınc.<br>Lüfte sonuncu deləj ti şeride aşaddat homa yarar. Desşina donaşar delek etib talarladı incelencele etimasında kari dan şada adenina eti kasarında diriş sağanardı. |
| Talep Oluştur 💦 🚺       | 2. Aşama: Bı sışıfada<br>İşlem yapılmak İstenen <sup>Birn</sup> Tah-ƏinDa-Ted Yüsetilsars Royam •<br>İvirim seçildiklen soura                                                                                                    |
| Talepleri Görüntüle     | yardın talep edilen konu<br>yazılır.<br>Konu                                                                                                    |
| 🕒 Çıkış                 | Reag Reagins forga sons                                                                                                    |
| Üçüncü Aşama            | Dördüncü Aşama                                                                                                    |
| 😮 Yardım 🗸 🗸            | Aana Yadin konsu – Tiin yadin konsan – *                                                                                                    |
| Talep Oluştur           | C Kayıtlar 4. Aşama:                                                                                                    |
| Talepleri Görüntüle 🗲 3 | Açık Kayıtar<br>Kayıt # Oluşturma tarihi Durum Koru Bölüm<br>                                                                                                    |

#### 22. SIK SORULAN SORULAR (SSS)

ÖBS'deki YARDIM menüsü altında yer alan "Sık Sorulan Sorular" sayfasından öğretim üyeleri, öğrenci ve idari personel öğrenci işleri ile ilgili hemen hemen her konuda bilgi edinebilmektedir.

Bu sayfada aranan konuyu kolayca bulabilmek için aşağıda gösterilen arama kutucuğundan anahtar kelime ile arama yapılabilmektedir.

SSS sayfasına ÖBS'ye giriş yapmadan <u>https://destek.atauni.edu.tr/kb/index.php</u> adresinden de erişilebilmektedir.

![](_page_23_Picture_5.jpeg)

#### 23. STAJ BAŞVURUSU

ÖBS'deki "Başvuru İşlemleri-Kayıt Başvuruları" sayfasından staj başvuru yapabilirsiniz. Bu sayfadan yaptığınız başvuru ÖBS üzerinden Fakülte/YO staj komisyon başkanı ve Sağlık Kültür ve Spor Daire Başkanlığı tarafından onaylanacaktır. Tüm onay işlemlerinden sonra Staj Başvuru Formunu ve SGK Sigortalı İşe Giriş Belgesi'nin çıktısını bu sayfadan alabileceksiniz.

![](_page_24_Figure_3.jpeg)

# 24. ÖĞRENCİ BİLGİ REHBERLERİ

ÖBS'deki YARDIM menüsü altında yer alan "Öğrenci Bilgi Rehberleri" sayfasından;

- Aday Öğrenci
- Af Kanunu
- Ders Kayıtları
- Lisansüstü Başvuru
- Pedagojik Formasyon
- Özel Öğrenci
- Uluslararası Öğrenciler
- Üniversite Kayıt
- Yatay Geçiş
- Yaz Okulu
- YÖKSİS'te Mezuniyet Bilgisi Bulunmayanlar
- Akademik Takvim konularında hazırlanmış bilgi rehberlerine ulaşılabilmektedir.

| # <b>a ?</b>                                                                                                    |                                             |                             | i Mezun, Islami Ilim          | ?       ler Fakültesi İslami İlimle | ۥ<br>ar Programi, 493   |
|----------------------------------------------------------------------------------------------------|---------------------------------------------|-----------------------------|-------------------------------|-------------------------------------|-------------------------|
| OBS<br>L Kişisel Bilgiler<br>III Başvuru İşlemleri<br>Ø Öğrenim                                                  | <ul> <li>○</li> <li>○</li> <li>○</li> </ul> | <u>중</u> 삼곳                 | Öğrenci İşleri D<br>Bilgi Rel | naire Başkanlığı<br>hberleri        |                         |
| ∞ Mesajlaşma<br>∱ Belge Talep<br>⊡ Kimlik Kartı<br>S Mezunivet İslemleri                                         | 0<br>0<br>0                                 | Ad <mark>a</mark> y Öğrenci | Af Kanunu                     | Ders Kayıtları                      | Lisansüstü Başvuru      |
| த் Harç İşlemleri<br>? Yardım                                                                                    | 0                                           | Pedagojik Formasyon         | Özel Yetenek Sınavı           | Özel Öğrenci                        | Uluslararası Öğrenciler |
| Talep Oluştur<br>Talepleri Görüntüle<br>Öğrenci Bilgi Rehberle<br>Yardım Videoları                               |                                             | Üniversite Kayıt            | Yatay Geçiş                   | Yaz Okulu                           | Akademik Takvim         |
| Sik Sorulan Sorular<br>Eğitim Öğretim Mevzu<br>Ders Bilgi Paketi<br>OBS Kullanım Klavuzu<br>OBS'deki Güncellemel | iati<br>J                                   |                             | YÖKSİS'te Bilgisi Bulun       | mayan Öğrencilerin                  | iz.                     |

# 25. EĞİTİM ÖĞRETİM MEVZUATI

ÖBS'deki YARDIM menüsü altında yer alan "Eğitim Öğretim Mevzuatı" sayfasından üniversitemiz öğrenci işleri kısmında uygulanan tüm mevzuata ulaşabilirsiniz.

Bu sayfaya ÖBS'ye giriş yapmadan <u>http://www.atauni.edu.tr/egitim-ogretim-</u> <u>mevzuati-9</u> adresinden de ulaşılabilmektedir.

![](_page_26_Picture_4.jpeg)

# 26. ÖBS'DEKİ GÜNCELLEMELER

ÖBS'deki YARDIM menüsü altında yer alan "ÖBS'deki Güncellemeler" sayfasından ÖBS'de yapılan yeniliklertüm kullanıcılar tarafından takip edilebilmektedir.

Bu sayfaya ÖBS'ye giriş yapmadan <u>http://baumportal.atauni.edu.tr/site/index/index</u> linkinden de erişilebilmektedir.

![](_page_27_Picture_4.jpeg)

# **27. SINAV SONUÇLARI**

ÖBS'de yer alan Öğrenim menüsü altındaki "Sınavlar" sayfasından;

Ara sınav,

Yarıyıl Sonu Sınavı,

Bütünleme

Ödev

Tek Ders Sınavı,

Mazeret Sınavı

AGNO Yükseltme Sınavı sonuçlarınızı öğrenebilirsiniz.

Bu sayfada sınıfın ortalaması da gösterilmektedir.

| • • • •                                              | 25      | linav Sonuçla           | ari                                     |                      |                     |              |             |             |                  |      |
|------------------------------------------------------|---------|-------------------------|-----------------------------------------|----------------------|---------------------|--------------|-------------|-------------|------------------|------|
| an                                                   | Aidd    | Donemde lian Edilmiş Sı | inav Sonucunuz Bulunmamaktadırl         |                      |                     |              |             |             |                  |      |
| 1 Kipisel Bilgiler O                                 | Program |                         |                                         | Gida Kalite Kontrolů | ve Analizi Proglami |              |             | <i>u</i>    |                  |      |
| 🖬 Bayvara İştemleri 🛛 📀                              | Akadam  | nii: 974                |                                         | 2017 - 2018 Akademi  | k yılı              |              |             | 0           |                  |      |
| Agno Hesepta                                         | Obnem   |                         |                                         | Gúz                  |                     |              |             | w.          |                  |      |
| Ders Alma<br>Ders Alma Listesi<br>Ders Bilgi Sistemi | Sa      | ytada Hopol 🔽 kayıt     | t gösser                                |                      |                     |              |             |             |                  | Ara: |
| Ders Programi                                        |         | Ders Kodu               | Ders Adı                                | Sinav Adı            | Etki Oranı          | Sinav Tarihi | İlan Tarihi | Sinav Tipi  | Sinav Ortalamasi | Not  |
| Sinavlar                                             | 1       | GKKA 103                | Atatürk İlkeleri ve İnkılap<br>Tarihi I | vize                 | 40.0                | 08.11.2017   | 13.12.2017  | Ara Sinav   | 40.0             | 40   |
| Mesajlajma O                                         | 2       | GKKA 103                | Atatürk İkeleri ve İnkilap<br>Tarihi I  | final                | 60.0                | 27.12.2017   | 03.01.2018  | Yanyil Sonu | 80.0             | 80   |

# 28. NOT KARTI

ÖBS'de yer alan Öğrenim menüsü altındaki "Not Kartı" sayfasından harf notları görüntülenebilmektedir.

Birden fazla programda kaydınız varsa aşağıda gösterilen satırdan istediğiniz programı seçmelisiniz.

|                               | 2 | € <sup>Sayn,</sup>                                                                                                    |                                                                                |                |     | 46  | 20  | <b>0</b> 🕀 💿 | ) OTURUM KAPAT |
|-------------------------------|---|----------------------------------------------------------------------------------------------------|--------------------------------------------------------------------------------|----------------|-----|-----|-----|--------------|----------------|
|                               | • | Rehberlik ve Psikoloji                                                                                                    | k Dangmanik (I.O.) Programi                                                    | Birim seçiniz. |     |     |     |              |                |
|                               | Q | Barry Contraction of the second second secon |                                                                                |                |     |     |     |              |                |
| OBS                           | ^ | Seçiniz<br>Türkçe Eğitimi - Silim<br>Fitb Fetsələ Təriti - B                                                                                                    | Dali - Tezli Yüksek Lisans Programı<br>Ilm Dali - Tezli Yüksek Lisans Programı |                |     |     |     |              |                |
| 1 Kişisəl Bilgilər            | 0 | Rehberlik ve Psikoloji                                                                                                    | k Danişmanlık (I.Ö.) Programi                                                  |                |     |     |     |              |                |
| 💼 Dagvuru İşlemləri           |   | Türkçe Öğretmertiği (                                                                                                    | 1 Ö 1 Program:                                                                 |                |     |     |     |              |                |
| 🚠 Kayit İşlemleri             |   | REH106GK                                                                                                    | Atatürk İlkeleri ve İnkilap Tarihi                                             | II (14696)     | 2.0 | 0.0 | 0.0 | 2.0          | AA.            |
| Reporter                      |   | REH107GK                                                                                                    | Atatürk İkoleri ve İnfolap Tarihi                                              | 1 (14170)      | 2.0 | 0.0 | 0.0 | 2.0          | AA.            |
| 😂 Öğreram 🍊                   |   | REH108GK                                                                                                    | İngilizce II (7332)                                                            |                | 3.0 | 0.0 | 0.0 | 3.0          | BB             |
| Agno Hesapia                  |   | REH109GK                                                                                                    | ingilizce I (7364)                                                             |                | 3.0 | 0.0 | 0.0 | 3.0          | BB             |
| Ders Ama                      |   | REH110GK                                                                                                    | Bilgisayar II (719)                                                            |                | 2.0 | 2.0 | 0.0 | 3.0          | AA.            |
| Ders Bigi Sistemi             |   | REH111GK                                                                                                    | Bilgisayar I (939)                                                             |                | 2.0 | 2.0 | 0.0 | 3.0          | AA.            |
| Ders Program                  |   | REH114GK                                                                                                    | Kaynak Tarama Ve Rapor Yazır                                                   | na (4603)      | 1.0 | 2.0 | 0.0 | 2.0          | AA             |
| Not Karts                     |   | REH116MB                                                                                                    | Eğitim Felsefesi (2374)                                                        |                | 2.0 | 0.0 | 0.0 | 2.0          | BB             |
| Sinav Yer Bilgisi<br>Sinavlar |   | REH117MB                                                                                                    | Eğitim Bilmine Giriş (2239)                                                    |                | 3.0 | 0.0 | 0.0 | 3.0          | м              |
| Yoldama Bilgisi               |   | REH204AL                                                                                                    | insan İlşkileri ve İletişim (11679                                             | 6              | 2.0 | 2.0 | 0.0 | 3.0          | CC .           |

## 29. AGNO HESAPLAMA

ÖBS'de yer alan Öğrenim menüsü altındaki "AGNO Hesapla" sayfasından dönem sonunda oluşabilecek tahmini AGNO'nuzu hesaplayabilirsiniz. Bu sayfa öğrenci, danışman ve dersi veren öğretim üyesinde görüntülenmektedir.

|                                                 | • |                       | * Dönem sonunda sonu                                                                                                    | mlu olduğunuz derslerir | ilzden hangi harfisotuni<br>* Hesaplanan o | UYA<br>alirsaniz ş<br>talama sar | RI<br>genel not ortalamanizin n<br>dece bilgilendirme amaçı                                                                                                    | ı olacağını aşağıdaki tablo yardımı ile hesaplayabilirsi<br>dır.                                                | niż.                                                                                                    |      |    |
|-------------------------------------------------|---|-----------------------|----------------------------------------------------------------------------------------------------|-------------------------|--------------------------------------------|----------------------------------|----------------------------------------------------------------------------------------------------|----------------------------------------------------------------------------------------------------|----------------------------------------------------------------------------------------------------|------|----|
|                                                 |   | Gida Kalite Kontolü v | Analizi Programi                                                                                                    |                         |                                            |                                  |                                                                                                    |                                                                                                    |                                                                                                    |      |    |
| Kişisel Bilgiler                                | o |                       | No. 1 1010 111                                                                                                    | Tahmini h               | arf notunu                                 | zu                               |                                                                                                    |                                                                                                    |                                                                                                    |      |    |
|                                                 | Θ |                       | MeVal ADNO : 3.31                                                                                                    | Vaziniz                 |                                            |                                  |                                                                                                    | Heseptenan Auro ( 3.31                                                                                          |                                                                                                    |      |    |
| Oğrenim                                         | Θ |                       |                                                                                                    | yuziniz.                | 2 5                                        | 1                                |                                                                                                    |                                                                                                    |                                                                                                    | 1    |    |
| Agno Hesopla                                    |   | 1. Yanyii             |                                                                                                    |                         | VI 6                                       | - 1                              | 2. Yanyii                                                                                                    |                                                                                                    |                                                                                                    |      |    |
| Ders Alma<br>Ders Alma Listesi                  |   | D KOD.                |                                                                                                    |                         | Y6. 8                                      |                                  | D. KOD.                                                                                                    | DER SIN ADI                                                                                                    | к                                                                                                    | YH   | н  |
|                                                 |   | 2 GRKA 107            | Matematik I                                                                                                    | 3.0                     | AA 🗸                                       | **                               | 2 GKKA 110                                                                                                    | Kimya II                                                                                                    | 2.0                                                                                                    | BA 🗸 | E  |
|                                                 |   | 2 GRKA 111            | Laboratuvar Teknikleri I                                                                                                    | 3.0                     | AA 🗸                                       | AA.                              | 2 GKKA 120                                                                                                    | Laboratuvar Teknikleri II                                                                                       | 3.0                                                                                                    | BA 🗸 |    |
| Not Karti<br>Sinavlar                           |   | GKXA 113              | Mitrobiyoloji                                                                                                    | 4.0                     | AA 🗸                                       | AA                               | GKKA 108                                                                                                    | Matematik II                                                                                                    | 3.0                                                                                                    | BA V |    |
|                                                 |   | GKKA 109              | Kimya I                                                                                                    | 2.0                     |                                            | св                               | 2 GKKA 118                                                                                                    | Hijven ve Sanitasyon                                                                                            | 20                                                                                                    | BA   |    |
| lesajlaşma                                      | ۲ | GRIKA 103             | Atatüri İlialəri və İnkilan Tarihi I                                                                                                    | 2.0                     |                                            | 9                                | GKKA 102                                                                                                    | Turk Dili II                                                                                                    | 2.0                                                                                                    |      |    |
| elge Talep                                      | ⊚ | GRKA 101              | Toy Dill I                                                                                                    | 20                      |                                            | a                                | GKKA 104                                                                                                    | Atabie İlealari va İnistan Tarihi II                                                                            | 20                                                                                                    |      | 10 |
|                                                 | ۲ | GROVA 105             | Institute 1                                                                                                    | 20                      |                                            | -                                | C GKKA 105                                                                                                    | laailinaa li                                                                                                    | 20                                                                                                    |      |    |
|                                                 | 0 | GREA 111              | Laborativar Teknilleri I                                                                                                    | 2.0                     |                                            | 153                              | GKKA 122                                                                                                    | Su Analizieri                                                                                                   | 20                                                                                                    | 44   |    |
| ezuniyet işlemleri                              | 0 | CHOXA 110             | Batisian                                                                                                    | 20                      |                                            | -                                | CH/KA 112                                                                                                    | Anathema Vitatam un Teimildari                                                                                  | 20                                                                                                    |      |    |
| lezuniyet işlemleri<br>arç işlemleri            |   | - CHURCH 118          | com classes                                                                                                    | 2.0                     | Log XI                                     | 201                              | GR/04 112                                                                                                    | Pergenna rencen ve teknisen                                                                                     | 2.0                                                                                                    | m v  |    |
| Nezuniyet işlemleri<br>Karç işlemleri<br>Yardım | • |                       | The second second s | 100                     |                                            |                                  | and the second second s | The second second second second second second second second second second second second second second second se | and the second second se |      |    |

#### **30. DERS ALMA**

Ders kaydı yapmak için kullanıcı adı ve parolanızla <u>ÖBS</u>'ye giriş yapınız. Daha sonra Şekil 1'de gösterildiği gibi sol tarafta yer alan menülerden "**Öğrenim-Ders Alma**"yı tıklayınız. **Dersi seçmek için dersin isminin sol tarafında yer alan kutucuğa tıklayarak tik işareti koymanız yeterlidir.** Bunun dışında tıklayacağınız KAYDET veya başka bir buton yoktur. Tik işareti koymanız yeterlidir.

ÖBS'de öğrenci tarafından seçilen dersler ders kayıt takviminde belirtilen tarihlerde danışmanlar tarafından onaylanacaktır.

Danışman tarafından onaylanan dersler ders alma listesine düşecektir. "Öğrenim" menüsü altında yer alan "Ders Alma Listesi" ekranından ders alma listenizin çıktısını alabilirsiniz.

#### Ders alma sayfasının üst kısmında;

- Akademik dönem,
- Okuduğu dönem,
- Öğrenci No,
- Son iki AGNO,
- Danışman ad ve soyadı gibi bilgilere ulaşabilirsiniz.

|                                                                                                    |       | • Aşağıda yer ala                                                                                                    | ın bilgilerinizde yanlışlık olduğunu düşünüyo                                                                                                    | rsanız bi             | iriminiz öğrenci işleri bür                                                                                                    | osuna başvurun                                                                                                    | IUZ.                                                                                         |                                                                                            |                                                                                                    |                                                                                                    |                                                          |          |
|----------------------------------------------------------------------------------------------------|-------|----------------------------------------------------------------------------------------------------|----------------------------------------------------------------------------------------------------|-----------------------|----------------------------------------------------------------------------------------------------|----------------------------------------------------------------------------------------------------|----------------------------------------------------------------------------------------------|--------------------------------------------------------------------------------------------|----------------------------------------------------------------------------------------------------|----------------------------------------------------------------------------------------------------|----------------------------------------------------------|----------|
| 👤 Kişisel Bilgiler 🔹 🔸                                                                                                    |       | <ul> <li>Ders kaydı yapır</li> <li>Yapmış olduğur</li> </ul>                                                                                                    | nak (Ders almak) için dersilerin sol tarafında b<br>nuz ders kaydını iptal etmek (aldığınız dersi b                                                 | oulunan<br>birakmak)  | kutucuğa (🗔) tıklayınız.<br>) için ders/lerin sol tarafın                                                                                                    | ıda bulunan kut                                                                                                    | ucuğa (🗹)                                                                                    | tiklayınız.                                                                                |                                                                                                    |                                                                                                    |                                                          |          |
| 🛍 Başvuru İşlemleri 🔹 🔸                                                                                                    |       | <ul> <li>Ders kayıt işlem</li> <li>Yapmış olduğur</li> </ul>                                                                                                    | ini tamamlamak için sayfada herhagi bir butı<br>nuz ders kaydı danışmanınız tarafından onayl                                                        | on bulur<br>ladınktar | nmamaktadır.<br>n sonra ders kayıt fişi alal                                                                                                    | bilirsiniz. Danışr                                                                                                    | manınız tara                                                                                 | ıfından onayları                                                                           | madığı sürece dersleriniz ders kayıt fişind                                                                                                    | Ekran Alintisi<br>de yer almayacaktır.                                                                                                    |                                                          |          |
| 🗐 Öğrenim < 🗾 🔹                                                                                                    |       |                                                                                                    |                                                                                                    |                       |                                                                                                    |                                                                                                    |                                                                                              |                                                                                            |                                                                                                    |                                                                                                    |                                                          |          |
| Ders Alma                                                                                                    |       |                                                                                                    |                                                                                                    |                       |                                                                                                    | Ders alma takv                                                                                                    | /imi dışında                                                                                 | ISINIZ.                                                                                    |                                                                                                    |                                                                                                    |                                                          |          |
| Ders Alma Listesi                                                                                                    | Birir | mler                                                                                                    |                                                                                                    |                       | Akademik Dönem                                                                                                    |                                                                                                    | Okuduğ                                                                                       | u Dönem                                                                                    | Öğrenci No                                                                                                    | Önceki Dönem                                                                                                    | Agnoları                                                 |          |
| Ders Bilgi Sistemi                                                                                                    |       |                                                                                                    |                                                                                                    | •                     | 1                                                                                                    |                                                                                                    | 1                                                                                            |                                                                                            |                                                                                                    |                                                                                                    |                                                          |          |
| Ders Programı                                                                                                    | Dan   | ışman                                                                                                    |                                                                                                    |                       |                                                                                                    |                                                                                                    |                                                                                              |                                                                                            |                                                                                                    |                                                                                                    |                                                          |          |
| Not Kartı                                                                                                    | P     |                                                                                                    |                                                                                                    |                       |                                                                                                    |                                                                                                    |                                                                                              |                                                                                            | Toplam: 0 ders (0 kred                                                                                                    | di) aldınız.                                                                                                    |                                                          |          |
| Sinavlar                                                                                                    |       |                                                                                                    |                                                                                                    |                       |                                                                                                    |                                                                                                    |                                                                                              | Dere kavdi vanti                                                                           | rdušna (aldušna) darelar                                                                                                    |                                                                                                    | lorslor                                                  |          |
|                                                                                                    |       | Basan                                                                                                    | ili olduququz dersler                                                                                                    |                       | Hasansız olduqunuz dersler                                                                                                    |                                                                                                    |                                                                                              |                                                                                            |                                                                                                    |                                                                                                    |                                                          |          |
| Yoklama Bilgisi                                                                                                    |       | Başan                                                                                                    | ni oldugunuz dersler                                                                                                    |                       | Başansız oldugunuz dersler                                                                                                    |                                                                                                    |                                                                                              | Derb naför Japa                                                                            | runginis (arunginis) deraiter                                                                                                    |                                                                                                    |                                                          |          |
| Yoklama Bilgisi<br>™ Mesajlaşma →                                                                                                    |       | Başan<br>1. Yarıyıl                                                                                                    | ik olduğunuz dersler                                                                                                    |                       | Başansız olduğunuz dersler                                                                                                    | 7                                                                                                    | 2.                                                                                           | Yanyıl                                                                                     | wythe (drogine) viti sto                                                                                                    |                                                                                                    | (                                                        | 4        |
| Yoklama Bilgisi                                                                                                    |       | Başarı<br>1. Yarıyıl<br>D. KOD.                                                                                                    | n onguniz desler<br>Derk sin adı                                                                                                    |                       | Başansız olduğunuz dersler<br>DERSİ VEREN                                                                                                    | K N                                                                                                    | 2.                                                                                           | Yariyil<br>d. kod.                                                                         | DERSIN ADI                                                                                                    | DERSİVEREN                                                                                                    | к                                                        |          |
| Yoklama Bilgisi<br>SS Mesajlaşma →<br>m <sup>2</sup> Belge Talep →<br>III Kümlik Kartı                                                                                                    |       | Ваşал<br>1. Үалун<br>р. кор.<br>г. GM103                                                                                                    | n odugunuz deske<br>DERSİH ADI<br>Gıda Mühendisliği Malzeme Bilgisi                                                                                 |                       | Başansız oduğunuz dersler<br>DER.Sİ VEREN<br>Bu ders açılmamış                                                                                                    | К N<br>2                                                                                                    | 2.                                                                                           | Yariyil<br>D. KOD.<br>GM102                                                                | DERSİN ADI<br>Gıda Mühendisliğine Giriş                                                                                                    | DERSİ VEREN<br>Bu ders açılmamış                                                                                                    | К<br>2                                                   | 1        |
| Yoklama Bilgisi       Image: Selige Talep       Image: Selige Talep       Image: Selige Ta                                                                                                    |       | Ваşал<br>1. Yanyıl<br>D. КОD.<br>2 GM103<br>2 TB101                                                                                                    | DERSİN ADI<br>Gida Mühendisliği Məlzeme Bilgisi<br>Fizik İ                                                                                          |                       | Başansız oduğunuz dersler<br>DER Sİ VEREN<br>Bu ders açılmamış<br>Bu ders açılmamış                                                                                           | К N<br>2<br>3                                                                                                    | 2.<br>2<br>2                                                                                 | Yагiyil<br>D. КОD.<br>GM102<br>SD102                                                       | DERSİN ADI<br>Gida Mühendisliğine Giriş<br>Hakla İlişkiler ve Tanıtm                                                                                                    | DERSI VEREN<br>Bu des apimamış<br>Bu des apimamış                                                                                                    | к<br>2<br>2                                              | 1        |
| Yoklama Bilgisi       Image: Second Second Sec                                                                                                    |       | Başan           1. Yarıyıl           D. KOD.           z         GM103           z         TB101           z         TB107                                                                                                    | DERSİH ADI<br>Gida Mühendisliği Malzeme Bilgisi<br>Fizik I<br>Kimya                                                                                 |                       | DERSİ VEREH<br>Bu ders açılmamış<br>Bu ders açılmamış<br>Bu ders açılmamış                                                                                                    | К N<br>2<br>3<br>3                                                                                                    | 2.<br>2<br>2<br>2                                                                            | Yarıyıl<br>D. KOD.<br>GM102<br>SD102<br>TB102                                              | DERSİN ADI<br>Gida Mühendisliğine Giriş<br>Halkla İliştiler ve Tanıtım<br>Fizik II                                                                                                    | DERSİ VEREN<br>Bu ders açılmamış<br>Bu ders açılmamış<br>Bu ders açılmamış                                                                                                    | к<br>2<br>2<br>3                                         | N        |
| Yoklama Bilgisi       Sa Mesajlaşma       ▲ Belge Talep       > Eitik Kartı       Sa Mezuniyet İşlemleri       ↓       Harç İşlemleri       >       ♣ Yarçılış                                                                                                    |       | Başan<br>1. Yarıyıl<br>2. GM103<br>2. TB101<br>2. TB107<br>2. TB111                                                                                                    | DERSİN ADI<br>DERSİN ADI<br>Gıda Mühendisilği Malzeme Bilgisi<br>Fizik I<br>Kimya<br>Matematik I                                                    |                       | DERSİ VEREN<br>Bu ders açılmamış<br>Bu ders açılmamış<br>Bu ders açılmamış<br>Bu ders açılmamış<br>Bu ders açılmamış                                                          | К N<br>2<br>3<br>3<br>3                                                                                                    | 2.<br>2<br>2<br>2<br>2<br>2                                                                  | Yariyil<br>D. KOD.<br>GM102<br>SD102<br>TB102<br>TB108                                     | DERSİN ADI<br>Gıda Mühendisliğine Giriş<br>Halıla İliştiler ve Tanıtım<br>Fizik II<br>Organik Kimya                                                                                                   | DER SI VEREN<br>Bu ders açılmamış<br>Bu ders açılmamış<br>Bu ders açılmamış<br>Bu ders açılmamış                                                                                                    | к<br>2<br>2<br>3<br>2<br>2                               | N        |
| Voklama Bilgisi         Image: Selige Talep         Image: Selige Talep<                                                                                                    |       | Başan           D. KOD.           Z.         GM103           Z.         TB101           Z.         TB101           Z.         TB101           Z.         TB101           Z.         TB101                                                                                        | DERSIN ADI<br>DERSIN ADI<br>Gida Mühendisliği Malzeme Bilgisi<br>Fizik I<br>Kimya<br>Malematik I<br>Biyoloji                                        |                       | DERSI VEREN<br>Bu ders agilmamış<br>Bu ders agilmamış<br>Bu ders agilmamış<br>Bu ders agilmamış<br>Bu ders agilmamış<br>Bu ders agilmamış                                     | К Н<br>2<br>3<br>3<br>3<br>2                                                                                                    | 2.<br>2<br>2<br>2<br>2<br>2<br>2<br>2<br>2<br>2<br>2<br>2<br>2<br>2<br>2<br>2<br>2<br>2<br>2 | Yarıyıl<br>D. KOD.<br>GM102<br>SD102<br>TB102<br>TB108<br>TB10                             | DER SİN ADI           Gıda Mühendisliğine Giriş           Hakla İlişiler ve Tanıtım           Fizik II           Organik Kimya           Analitik Kimya                                               | DERSI VEREN<br>Bu ders agimamış<br>Bu ders agimamış<br>Bu ders agimamış<br>Bu ders agimamış<br>Bu ders agimamış                                                                                                    | к<br>2<br>2<br>3<br>2<br>3<br>3                          | "        |
| Voklama Bilgisi         Image: Messilasyna         Image: Messilasyna         Ima                                                                                                    |       | Варал<br>1. Yanyıl<br>2. GM103<br>2. GM103<br>2. TB101<br>2. TB107<br>2. TB107<br>2. TB111<br>3. TB121<br>3. TB121<br>3. TD101                                                                                                    | DERSIN ADI<br>Gida Mühendisliği Malzeme Bilgisi<br>Fizik I<br>Kimya<br>Matematik I<br>Biyoloji<br>Türk Dili I                                       |                       | DERSİ VEREN<br>Bu des açılmamış<br>Bu des açılmamış<br>Bu des açılmamış<br>Bu des açılmamış<br>Bu des açılmamış<br>Bu des açılmamış<br>Bu des açılmamış                       | К И<br>2<br>3<br>3<br>3<br>3<br>2<br>2<br>2                                                                                                    | 2.<br>2<br>2<br>2<br>2<br>2<br>2<br>2<br>2<br>2<br>2<br>2<br>2<br>2<br>2<br>2<br>2<br>2<br>2 | Yarryıl<br>D. KOD.<br>GM102<br>SD102<br>TB102<br>TB108<br>TB110<br>TB112                   | DER SİN ADI           Gıda Mühendisliğine Giriş           Hakla İliştiler ve Tanıtım           Fizik II           Organik Kimya           Anslitik Kümya           Matematik II                       | DERSİ VEREN<br>Bu ders açılmamış<br>Bu ders açılmamış<br>Bu ders açılmamış<br>Bu ders açılmamış<br>Bu ders açılmamış<br>Bu ders açılmamış                                                                                                    | к<br>2<br>2<br>3<br>2<br>3<br>3<br>3<br>3                | <b>н</b> |
| Voklama Bilgisi         Image: Mesajlaşma         Image: Mesajlaşma <tr< th=""><th></th><th>Bagan           I. Yariyil           0. Koo.           2. GM103           2. TB101           2. TB101           2. TB101           2. TB101           2. TB101           2. TB101           2. TB101           2. TB101           2. TB101           2. TB101           2. TB101</th><th>k oduguluz desker<br/>DERSİH ADI<br/>Gıda Mühendisliği Malzeme Bilgisi<br/>Fizik I<br/>Kimya<br/>Matematik I<br/>Biyoloji<br/>Türk Dili I<br/>Genel Elonomi</th><th></th><th>DERSÌ VEREN<br/>DERSÌ VEREN<br/>Bu ders açılmamış<br/>Bu ders açılmamış<br/>Bu ders açılmamış<br/>Bu ders açılmamış<br/>Bu ders açılmamış<br/>Bu ders açılmamış<br/>Bu ders açılmamış</th><th>K         H           2         3           3         3           2         2           2         2           2         2           2         2           2         2</th><th>2.<br/>2<br/>2<br/>2<br/>2<br/>2<br/>2<br/>2<br/>2<br/>2<br/>2<br/>2<br/>2<br/>2<br/>2<br/>2<br/>2<br/>2<br/>2</th><th>Yarıyıl<br/>D. KOD.<br/>GM102<br/>SD102<br/>TB102<br/>TB108<br/>TB100<br/>TB110<br/>TB112<br/>TD102</th><th>DER ŠIN ADI           Gida Mühendisliğine Giriş           Hakla İlşiiler ve Tanıtım           Fizik II           Organik Kimya           Analitik Kimya           Matematik II           Türk Dili II</th><th>DERSI VEREN           Bu ders açılmamış           Bu ders açılmamış           Bu ders açılmamış           Bu ders açılmamış           Bu ders açılmamış           Bu ders açılmamış           Bu ders açılmamış           Bu ders açılmamış           Bu ders açılmamış           Bu ders açılmamış           Bu ders açılmamış           Bu ders açılmamış           Bu ders açılmamış</th><th>к<br/>2<br/>2<br/>3<br/>2<br/>3<br/>3<br/>3<br/>3<br/>3<br/>3<br/>2</th><th>N</th></tr<> |       | Bagan           I. Yariyil           0. Koo.           2. GM103           2. TB101           2. TB101           2. TB101           2. TB101           2. TB101           2. TB101           2. TB101           2. TB101           2. TB101           2. TB101           2. TB101 | k oduguluz desker<br>DERSİH ADI<br>Gıda Mühendisliği Malzeme Bilgisi<br>Fizik I<br>Kimya<br>Matematik I<br>Biyoloji<br>Türk Dili I<br>Genel Elonomi |                       | DERSÌ VEREN<br>DERSÌ VEREN<br>Bu ders açılmamış<br>Bu ders açılmamış<br>Bu ders açılmamış<br>Bu ders açılmamış<br>Bu ders açılmamış<br>Bu ders açılmamış<br>Bu ders açılmamış | K         H           2         3           3         3           2         2           2         2           2         2           2         2           2         2 | 2.<br>2<br>2<br>2<br>2<br>2<br>2<br>2<br>2<br>2<br>2<br>2<br>2<br>2<br>2<br>2<br>2<br>2<br>2 | Yarıyıl<br>D. KOD.<br>GM102<br>SD102<br>TB102<br>TB108<br>TB100<br>TB110<br>TB112<br>TD102 | DER ŠIN ADI           Gida Mühendisliğine Giriş           Hakla İlşiiler ve Tanıtım           Fizik II           Organik Kimya           Analitik Kimya           Matematik II           Türk Dili II | DERSI VEREN           Bu ders açılmamış           Bu ders açılmamış           Bu ders açılmamış           Bu ders açılmamış           Bu ders açılmamış           Bu ders açılmamış           Bu ders açılmamış           Bu ders açılmamış           Bu ders açılmamış           Bu ders açılmamış           Bu ders açılmamış           Bu ders açılmamış           Bu ders açılmamış | к<br>2<br>2<br>3<br>2<br>3<br>3<br>3<br>3<br>3<br>3<br>2 | N        |

Şekil 1 Ders alma ekranı

#### Ders Alma ekranının alt kısmında ise;

- Dönemde alınabilecek maksimum kredi yükü
- Ders alma genel kurallarına,
- Ders alma günlük kayıtlarına ulaşabilirsiniz.

#### Ders Alma Kuralları

| Z: Zorunlu Ders                                                                                                  |
|----------------------------------------------------------------------------------------------------|
| S: Seçmeli Ders                                                                                                  |
| Dönemde alınabilecek maksimum kredi yükü: 40.0                                                                   |
| Son başarı durumları (FF) veya (Z) olan derslerin ilk açıldıkları yarıyılda tekrar edilmesi zorunludur.          |
| Kuramsal derslere en az % 80, uygulama, laboratuvar ve benzeri çalışmalara en az % 80 oranında devam zorunludur. |
| Genel kurallar için <mark>tıklayınız</mark>                                                                      |
| Ders alma günlük kayıtlarınızı görmek için tıklayınız                                                            |

Şekil 2 Ders alma ekranının alt kısmında yer alan ders alma kuralları

Ders alma ve bırakma log kayıtlarına (işlemlerin yapıldığı gün ve saat bilgisine) alt kısımda yer alan "Ders alma günlük kayıtlarınızı görmek için tıklayınız" linkine tıklayarak öğrenebilirsiniz.